2025年5月

お客さま各位

ちばぎん証券株式会社

## オンライントレードログイン時の追加認証機能の導入について

いつもちばぎん証券のオンライントレードをご利用いただき、誠にありがとうございます。

この度、2025年5月26日(月)6時より、オンライントレードのご利用について、第三者による不 正ログインや取引を抑止するため、ワンタイムパスワードサービス未登録のお客さまを対象に、登録メール アドレスによるログイン追加認証を導入させていただくことになりました。

|             | ワンタイムパスワード | 認証項目       | 内容                           |
|-------------|------------|------------|------------------------------|
|             | ご利用中       | ワンタイムパスワード | スマートフォンアプリにより 1 回限りのパスワードを入力 |
|             |            |            | することで追加認証を行います。              |
|             |            |            | (2020 年 12 月より導入済です)         |
| ÷r 1664     | 未登録        | ログイン認証コード  | オンライントレードにご登録のメールアドレス宛に送付さ   |
| <b>新機</b> 同 |            |            | れた「ログイン認証コード」により追加認証を行います。   |

※ワンタイムパスワードサービスをご利用しているお客さまは、これまで通りワンタイムパスワードでの認証となり、ログイン方法に変更ございません。

1. 導入日時

2025年5月26日(月)6時00分より

2. ログイン時の追加認証サービス(ワンタイムパスワード未登録のお客さまは必須)

ワンタイムパスワード未登録のお客さまにおいて、オンライントレードログイン時に、現在のログイン情報 に加え、ご登録メールアドレス宛に「ログイン認証コード」を記載したメールをお送りします。有効時間内に 「ログイン認証コード」を認証画面にご入力いただくことでログインできます。

2025 年 5 月 26 日(月)以降、お客さまがご使用するメールアドレスを変更し、「ログイン認証コード」を受け取ることができない場合は、コールセンターにてメールアドレスの変更手続きを行ないますので、 ご連絡をお願いいたします。

なお、不正なログインおよび取引被害にあわないためにも、引き続き<u>ワンタイムパスワードのご登録をお</u> <u>願いいたします。</u>

お客さまの大切なご資産をお守りするための取り組みですので、何卒ご理解とご協力を賜りますようお 願い申し上げます。

ご不明点等ございましたら、コールセンター(0120-154-702 平日8時~17時)までお問い合わせください。

以上

①オンライントレードログイン画面に「部店コード」、「ログインパスワード」を入力し、ログインします。
 ②メールアドレス選択画面が表示され、「ログイン認証コード」を送信するアドレスを選択し、「送信」します。
 (お客さまの登録状況に応じ、最大2つ表示)
 ③選択されたメールアドレスに届いた「ログイン認証コード」をパスワード認証画面に入力します。
 ④認証が完了したら、ログイン完了します。

| MGD-F<br>DEGD-F<br>の部回コードを半角数字でご入力ください。<br>DEGF<br>の半角数字でご入力ください。<br>Dグインパスワード<br>ログイン<br>メール認証<br>・ ADD<br>・ ADDD<br>・ ADDD<br>・ ADDD<br>・ ADDD<br>・ ADDDD<br>・ ADDDDD<br>・ ADDDDDDDDDDDDDDDDDDDDDDDDDDDDDDDDDDDD | 宮コード、口座番号、ログイ:             | ンパスワードを入力して 「ログイン」 ボタン            | を押してください。 |
|----------------------------------------------------------------------------------------------------|----------------------------|-----------------------------------|-----------|
|                                                                                                    | はコード                       | 16/80-ド                           | ei -      |
| □2番号<br>● 半角数字でご入力ください。<br>ログインパスワード<br>● 半角数数字でご入力ください。<br>ログイン<br>メール認証<br>▲<br>・<br>2<br>送信 >                                                                                                    |                            | ● 前宮コードを半角数字でご入力・                 | ください。     |
|                                                                                                    | 10.00                      | 口应者号                              | ei -      |
| ログインパスワード     画       リイスワード     リイスワード       リーレアドレス       ・       ・       ・       ・       ・       ・       ・       ・       ・       ・       ・       ・       ・       ・       ・       ・       ・       ・       ・       ・       ・       ・       ・       ・       ・       ・       ・       ・       ・       ・       ・       ・       ・       ・       ・       ・       ・       ・       ・       ・       ・       ・       ・       ・       ・       ・       ・       ・       ・       ・       ・       ・       ・       ・       ・       ・       ・       ・       ・       ・       ・       ・       ・                                                                                                    | 北王則ら                       | <ol> <li>半角数字でご入力ください。</li> </ol> |           |
| Dゲイン/CO-ド<br>シャール認証<br>シャール認証<br>シールアドレス<br>シールアドレス<br>シールアドレス<br>シールアドレス<br>シールアドレス<br>シールアドレス<br>シールアドレス                                                                                                    |                            | ログインパスワード                         | <b>M</b>  |
| ● +琳央版字でこんがくたきい。<br>ログイン<br>メール認証<br>メールアドレス<br>② abcd*******<br>③ abcd*******<br>③ 123*******                                                                                                    | バインバスワード                   |                                   |           |
|                                                                                                    | -1.7FV2 0                  | abcd*******                       |           |
|                                                                                                    | びへン<br>ール認証 -認証            | 2115<br>コード入力-                    | ×××       |
| <-ルアドレス <ul> <li>● abcd*******</li> </ul>                                                                                                    | びイン<br>ール認証 - 認証<br>ールアFレス | 2115<br>コード入力-                    |           |

## 【留意事項】

○2025 年 5 月 26 日以降、ご登録いただいているメールアドレスへ「ログイン認証コード」のメールが届かない場合、 ログインできなくなりますので、受信可能なメールアドレスのご登録をお願いいたします。

○メールが届かない場合は以下の点もご確認ください。

- ・ドメイン指定受信の場合、「@chibagin-sec.co.jp」からのメールが受信できるようにご設定
- ・迷惑メールフォルダやゴミ箱にメールが届いていないかのご確認
- ・保存できるメール容量を超えていないかのご確認

①オンライントレードログイン後、口座情報を押下します。

②登録内容確認を押下します。

③取引パスワードを入力し、「認証」を押下します。

④「Eメール通知サービス」よりご登録メールアドレスが確認できます。変更される場合は「登録/変更」を押下します。

| IES                                                                                              | ちはさん証券                                                                                                    |                                                                                                    |                                                                            |                                                                                                    | <b>ው ወグアウ</b> ト                                                                                                    |         |
|--------------------------------------------------------------------------------------------------|----------------------------------------------------------------------------------------------------|----------------------------------------------------------------------------------------------------|----------------------------------------------------------------------------|----------------------------------------------------------------------------------------------------|----------------------------------------------------------------------------------------------------|---------|
|                                                                                                  | 🕂 投資情報                                                                                                    | 💦 取引                                                                                                    | 🔒 資産状況                                                                     | 👛 入出金                                                                                                    | ① 口座情報                                                                                                    | 0       |
| <b>A</b>                                                                                         | 【重要】フィッシング詐欺に。<br>定期的なバスワード変更とワン                                                                                                    | よる不正取引にご注意くた<br>ンタイムバスワードの設定                                                                                                    | ださい!<br>ををお願いいたします。                                                        |                                                                                                    |                                                                                                    |         |
|                                                                                                  | <br>様                                                                                                    |                                                                                                    |                                                                            |                                                                                                    |                                                                                                    |         |
| <sup>溶模</sup><br>各種                                                                              | 精報登録情報照会<br>「サービス関連                                                                                                    |                                                                                                    |                                                                            |                                                                                                    | 6                                                                                                    |         |
| お客                                                                                               | <b>尽</b> 様情報                                                                                                    | ✓パスワード                                                                                                    | 変更                                                                         | ✔ 口座関連                                                                                                    |                                                                                                    |         |
| 電子                                                                                               | 子交付サービス利用状況                                                                                                    | ♥ リアルタイ                                                                                                    | ムロ座振替契約状況                                                                  | ◆ 各種サービス利用状況                                                                                                    |                                                                                                    |         |
| 秘密                                                                                               | の質問・回答                                                                                                    | ▼ご投資方針                                                                                                    | ・目的・ご投資経験等                                                                 |                                                                                                    |                                                                                                    |         |
| 客楼                                                                                               | 羕情報                                                                                                    |                                                                                                    |                                                                            |                                                                                                    |                                                                                                    |         |
| 客様情                                                                                              | 情報を確認する場合は、「登録P                                                                                                    | 内容確認」ボタンを押して                                                                                                    | てください。                                                                     |                                                                                                    | 登録内容確認                                                                                                    | 2       |
| 客样                                                                                               | 情報 登録情報照会                                                                                                    |                                                                                                    |                                                                            |                                                                                                    |                                                                                                    |         |
| え                                                                                                | ワード -入力-                                                                                                    |                                                                                                    |                                                                            |                                                                                                    | 0                                                                                                    | J       |
| は、                                                                                               | お客様の重要な情報を表示する                                                                                                    | 5為、パスワード認証が。                                                                                                    | 必要になります。                                                                   |                                                                                                    |                                                                                                    |         |
| パス                                                                                               | マワード」を入力し「認証」ボタ                                                                                                    | タンを押してください。                                                                                                    |                                                                            |                                                                                                    | _                                                                                                    |         |
|                                                                                                  | ホコレパフロ                                                                                                    |                                                                                                    |                                                                            |                                                                                                    |                                                                                                    |         |
|                                                                                                  | 取らハスリー                                                                                                    | ド 取引パスワード                                                                                                    |                                                                            | <b>m</b>                                                                                                    | 1                                                                                                    |         |
|                                                                                                  | 取らハスワー                                                                                                    | ド 取引パスワード                                                                                                    | <b>示する</b>                                                                 | Í                                                                                                    | I                                                                                                    |         |
|                                                                                                  | 取51八次9-                                                                                                    | ド 取引/スワード                                                                                                    | <sub>示する</sub><br>認証 >                                                     |                                                                                                    | 1                                                                                                    |         |
|                                                                                                  | いていていていていていていていていていていていていていていていていています。                                                                                                    | ド 取引バスワード                                                                                                    | ≂する<br>認証 >                                                                |                                                                                                    |                                                                                                    |         |
| es .                                                                                             | ちばきん証券                                                                                                    | ド 取引 (スワードを表示)                                                                                                    | <b>□</b> □□□□□□□□□□□□□□□□□□□□□□□□□□□□□□□□□□□                               |                                                                                                    | ריקער אליאר איז איז איז איז איז איז איז איז איז איז                                                                                                    |         |
| es                                                                                               | ₩5//スソー<br>ちばさん証券<br>梁 投資情報                                                                                                    | ド 取引/スワード<br>コパスワードを表示<br>の取引                                                                                                    | 示する<br>認証 →                                                                | 武山金                                                                                                    | ↓                                                                                                    |         |
| es<br>A                                                                                          | ₩5//スソー<br>ちはさん証券                                                                                                    | ド       取引(スワードを表示)         ノ(スワードを表示)         (2)取引         よる不正取引にご注意くり                                                                                                    | ⊼する<br>認証 →<br>€ 資産状況<br>Ečov !                                            | ■                                                                                                    | ■ ログアウト ① 口座情報                                                                                                    |         |
| es<br>A                                                                                          | ■ WSI/LXワー ちはさん証券      受 投資情報     【重要】フィッシング詐欺に、     定期的なパスワード変更とつ     マット                                                                                                    | ド 取引パスワード<br>コパスワードを表示<br>コパスワードを表示<br>取引                                                                                                    | 示する<br>認証 →                                                                | ■                                                                                                    | <ul> <li>□ ログアウト</li> <li>① 口座情報</li> </ul>                                                                                                    |         |
| es<br>A<br>S客様                                                                                   | 取切入スワー     ひょうしん (スワー)     ちば きん 証券     (重要) フィッシング詐欺に。     定期的なパスワード変更とつ:     様     様     様     様     様     様     様     様     様     様     様     様     様     様     様     様     様                                                                                                    | ド 取引/スワード<br>コノ(スワードを表示<br>の取引 よる不正取引にご注意く/<br>ンタイムノ(スワードの設定)                                                                                                    | 示する<br>認証 →<br>診査状況<br>Eさい!<br>をお願いいたします。                                  | 画                                                                                                    | ■<br>■<br>□<br>の<br>の<br>の<br>の<br>の<br>の<br>の<br>の<br>の<br>の<br>の<br>の<br>の                                                                                                    |         |
|                                                                                                  |                                                                                                    | ド 取引パスワード<br>コパスワードを表示<br>コパスワードを表示<br>の取引 よる不正取引にご注意くり<br>メタイムパスワードの設式                                                                                                    | 示する<br>認証 →<br>に<br>さい!<br>たさい!<br>たをお願いいたします。                             | ▲ 入出金                                                                                                    | ▶ ログアウト ● □グアウト ● □座情報                                                                                                    |         |
| 5<br>7<br>7<br>7<br>7<br>7<br>7<br>7<br>7<br>7<br>7<br>7<br>7<br>7<br>7<br>7<br>7<br>7<br>7<br>7 |                                                                                                    | ド 取引/スワード<br>コパスワードを表示<br>コパスワードを表示<br>の取引 よる不正取引にご注意く//<br>ンタイムパスワードの設示 、お電話番号                                                                                                    | 示する<br>認証 →<br>● 資産状況<br>Eさい!<br>Eをお願いいたします。                               | ■ ■ | □ ログアウト ① □座情報                                                                                                    |         |
| 5<br>5<br>5<br>5<br>5<br>5<br>5<br>5<br>5<br>5<br>5<br>5<br>5<br>5<br>5<br>5<br>5<br>5<br>5      | 取切人以上           ちばぎん証券            契貨情報           「重要」フィッシング詐欺に、<br>定期的なパスワード変更とワ」                後                株                株                なり、                ないのシング詐欺に、                ないのシング詐欺に、                ないのシング詐欺に、                ないのシング                 ないのシング                 ないのシング                 ないのシング                 ないのシング                 ないのシング                 ないのシング </td <td>ド 取引/(スワード<br/>) パスワードを表示<br/>) パスワードを表示<br/>の取引<br/>よる不正取引にご注意くが<br/>ンタイムパスワードの設示<br/>ンタイムパスワードの設示<br/>、 が電話番号<br/>、 、 金融機関ロ</td> <td>示する<br/>認証 →<br/>に<br/>資産状況<br/>ださい!<br/>をお願いいたします。<br/>座情報</td> <td><ul> <li>         ・ 氏メール通知サービス         、 配当会・利金・分配会         ・ 利金・分配会         ・</li> </ul></td> <td>・       ・       ・       ・       ・       ・       ・       ・       ・       ・       ・       ・       ・       ・       ・       ・       ・       ・       ・       ・       ・       ・       ・       ・       ・       ・       ・       ・       ・       ・       ・       ・       ・       ・       ・       ・       ・       ・       ・       ・       ・       ・       ・       ・       ・       ・       ・       ・       ・       ・       ・       ・       ・       ・       ・       ・       ・       ・       ・       ・       ・       ・       ・       ・       ・       ・       ・       ・       ・       ・       ・       ・       ・       ・       ・       ・       ・       ・       ・       ・       ・       ・       ・       ・       ・       ・       ・       ・       ・       ・       ・       ・       ・       ・       ・       ・       ・       ・       ・       ・       ・       ・       ・       ・       ・       ・       ・       ・       ・       ・       ・       ・       ・       ・       ・       ・</td> <td></td> | ド 取引/(スワード<br>) パスワードを表示<br>) パスワードを表示<br>の取引<br>よる不正取引にご注意くが<br>ンタイムパスワードの設示<br>ンタイムパスワードの設示<br>、 が電話番号<br>、 、 金融機関ロ                                                                                                    | 示する<br>認証 →<br>に<br>資産状況<br>ださい!<br>をお願いいたします。<br>座情報                      | <ul> <li>         ・ 氏メール通知サービス         、 配当会・利金・分配会         ・ 利金・分配会         ・</li> </ul>                                                                                                    | ・       ・       ・       ・       ・       ・       ・       ・       ・       ・       ・       ・       ・       ・       ・       ・       ・       ・       ・       ・       ・       ・       ・       ・       ・       ・       ・       ・       ・       ・       ・       ・       ・       ・       ・       ・       ・       ・       ・       ・       ・       ・       ・       ・       ・       ・       ・       ・       ・       ・       ・       ・       ・       ・       ・       ・       ・       ・       ・       ・       ・       ・       ・       ・       ・       ・       ・       ・       ・       ・       ・       ・       ・       ・       ・       ・       ・       ・       ・       ・       ・       ・       ・       ・       ・       ・       ・       ・       ・       ・       ・       ・       ・       ・       ・       ・       ・       ・       ・       ・       ・       ・       ・       ・       ・       ・       ・       ・       ・       ・       ・       ・       ・       ・       ・       ・ |         |
| 5<br>5<br>5<br>5<br>5<br>5<br>5<br>5<br>5<br>5<br>5<br>5<br>5<br>5                               |                                                                                                    | ド       取引/(スワード         ノ(スワードを表示         (2) 取引         よる不正取引にご注意く/         メタイム/(スワードの設立         ・       お電話番号         ・       お電話番号         ・       金融機関口                                                                                                    | 示する 記証 > 記証 > Eさい! Eさなお願いいたします。 座情報                                        | ■ ■ | ・     ・     ・     ・     ・     ・     ・     ・     ・     ・     ・     ・     ・     ・     ・     ・     ・     ・     ・     ・     ・     ・     ・     ・     ・     ・     ・     ・     ・     ・     ・     ・     ・     ・     ・     ・     ・     ・     ・     ・     ・     ・     ・     ・     ・     ・     ・     ・     ・     ・     ・     ・     ・     ・     ・     ・     ・     ・     ・     ・     ・     ・     ・     ・     ・     ・     ・     ・     ・     ・     ・     ・     ・     ・     ・     ・     ・     ・     ・     ・     ・     ・     ・     ・     ・     ・     ・     ・     ・     ・     ・     ・     ・     ・     ・     ・     ・     ・     ・     ・     ・     ・     ・     ・     ・     ・     ・     ・     ・     ・     ・     ・     ・     ・     ・     ・     ・     ・     ・     ・     ・     ・     ・     ・     ・     ・     ・     ・     ・     ・     ・      ・     ・     ・     ・ </td <td></td>                                                                                                    |         |
| 1 日本 1 日本 1 日本 1 日本 1 日本 1 日本 1 日本 1 日本                                                          | 取切人以上           ちばさん証券                 日没資情報             「重要] フィッシング詐欺に、<br>定期的なパスワード変更とワ!<br>ば、<br>株<br>は、<br>は、<br>は、<br>が情報 登録情報照会<br>から前・ご住所等<br>識業・お勤め先(または経営会社<br>やき情報                                                                                                    | ド       取引/(スワードを表示)         ノ(スワードを表示)         ションの引         よる不正取引にご注意く1         シタイムパスワードの設定         ・         ションクイムパスワードの設定         ・         ・         ・         ・         ・         ・         ・         ・         ・         ・         ・         ・         ・         ・                                                                                                    | 示する 読証 > 読証  読責産状況 ださい! たさい! たさい! たさい!                                     | <ul> <li>         ・ ドメール通知サービス         ・ 和金・分配金         ・         ・         ・</li></ul>                                                                                                    | ・     ・     ・     ・     ・     ・     ・     ・     ・     ・     ・     ・     ・     ・     ・     ・     ・     ・     ・     ・     ・     ・     ・     ・     ・     ・     ・     ・     ・     ・     ・     ・     ・     ・     ・     ・     ・     ・     ・     ・     ・     ・     ・     ・     ・     ・     ・     ・     ・     ・     ・     ・     ・     ・     ・     ・     ・     ・     ・     ・     ・     ・     ・     ・     ・     ・     ・     ・     ・     ・     ・     ・     ・     ・     ・     ・     ・     ・     ・     ・     ・     ・     ・     ・     ・     ・     ・     ・     ・     ・     ・     ・     ・     ・     ・     ・     ・     ・     ・     ・     ・     ・     ・     ・     ・     ・     ・     ・     ・     ・     ・     ・     ・     ・     ・     ・     ・     ・     ・     ・     ・     ・     ・     ・     ・     ・     ・     ・     ・     ・     ・      ・     ・     ・     ・ </td <td></td>                                                                                                    |         |
| 5日日本 1日日本 1日日本 1日日本 1日日本 1日日本 1日日本 1日日本                                                          | 取5//人ワー       ちはきん証券            受 投資情報        「重要」フィッシング詐欺に、<br>定期的なパスワード変更とつ!            後             精報 登録情報照会             情報展会             G前・ご住所等             進・お勤め先(または経営会社             び着報             び着情報             レ通知サービス                                                                                                    | ド       取引パスワードを表示         ノパスワードを表示         シャ取引         よる不正取引にご注意く/         メンタイムパスワードの認知         ・         シタイムパスワードの認知         ・         ション         ・         ション         ・         ・         ・         ・         ・         ・         ・         ・         ・         ・         ・         ・         ・         ・         ・         ・         ・         ・         ・         ・         ・         ・         ・         ・         ・         ・         ・         ・         ・         ・         ・         ・         ・         ・         ・         ・         ・         ・         ・         ・         ・         ・         ・                                                                                                    | 示する<br>認証 →                                                                | <ul> <li>         Eメール通知サービス     </li> <li>         配当金・利金・分配金     </li> </ul>                                                                                                    | ・     ・     ・     ・     ・     ・     ・     ・     ・     ・     ・     ・     ・     ・     ・     ・     ・     ・     ・     ・     ・     ・     ・     ・     ・     ・     ・     ・     ・     ・     ・     ・     ・     ・     ・     ・     ・     ・     ・     ・     ・     ・     ・     ・     ・     ・     ・     ・     ・     ・     ・     ・     ・     ・     ・     ・     ・     ・     ・     ・     ・     ・     ・     ・     ・     ・     ・     ・     ・     ・     ・     ・     ・     ・     ・     ・     ・     ・     ・     ・     ・     ・     ・     ・     ・     ・     ・     ・     ・     ・     ・     ・     ・     ・     ・     ・     ・     ・     ・     ・     ・     ・     ・     ・     ・     ・     ・     ・     ・     ・     ・     ・     ・     ・     ・     ・     ・     ・     ・     ・     ・     ・     ・     ・     ・     ・     ・     ・     ・     ・     ・      ・     ・     ・     ・ </td <td>変更される場合</td>                                                                                              | 変更される場合 |
|                                                                                                  | 取切人以上       ちばさん証券       (重要) フィッシング詐欺に、<br>定期的なパスワード変更とワ:       様       株報 登録情報照会       株市報照会       高前・ご住所等       業・お勤め先(または経営会社       防情報       レ通知サービス       %レス1                                                                                                    | ド       取引/(スワードを表示)         ノ(スワードを表示)         シマ取引         よる不正取引にご注意         シタイムノ(スワードの設立)         ・       お電話番号         ・       ・         ・       ションタイムノ(スワードの設立)         ・       ションタイムノ(スワードの設立)         ・       ション         ・       ション | 示する 読証 > 読証 > 読書 読書 読書 資産状況 ださい! たさい! たさい! たさい! たさい! たさい! たさい! だま.co.jp 代表 | <ul> <li>正</li> <li>入出金     </li> <li>・ Eメール通知サービス     </li> <li>・ 配当金・利金・分配金     </li> </ul>                                                                                                    | ・・・・・・・・・・・・・・・・・・・・・・・・・・・・・                                                                                                    | 変更される場合 |